## 1. Create an FA Account by going to: <u>www.thefa.com/Account/signup</u>

## 2. Enter your email address and press Send Code

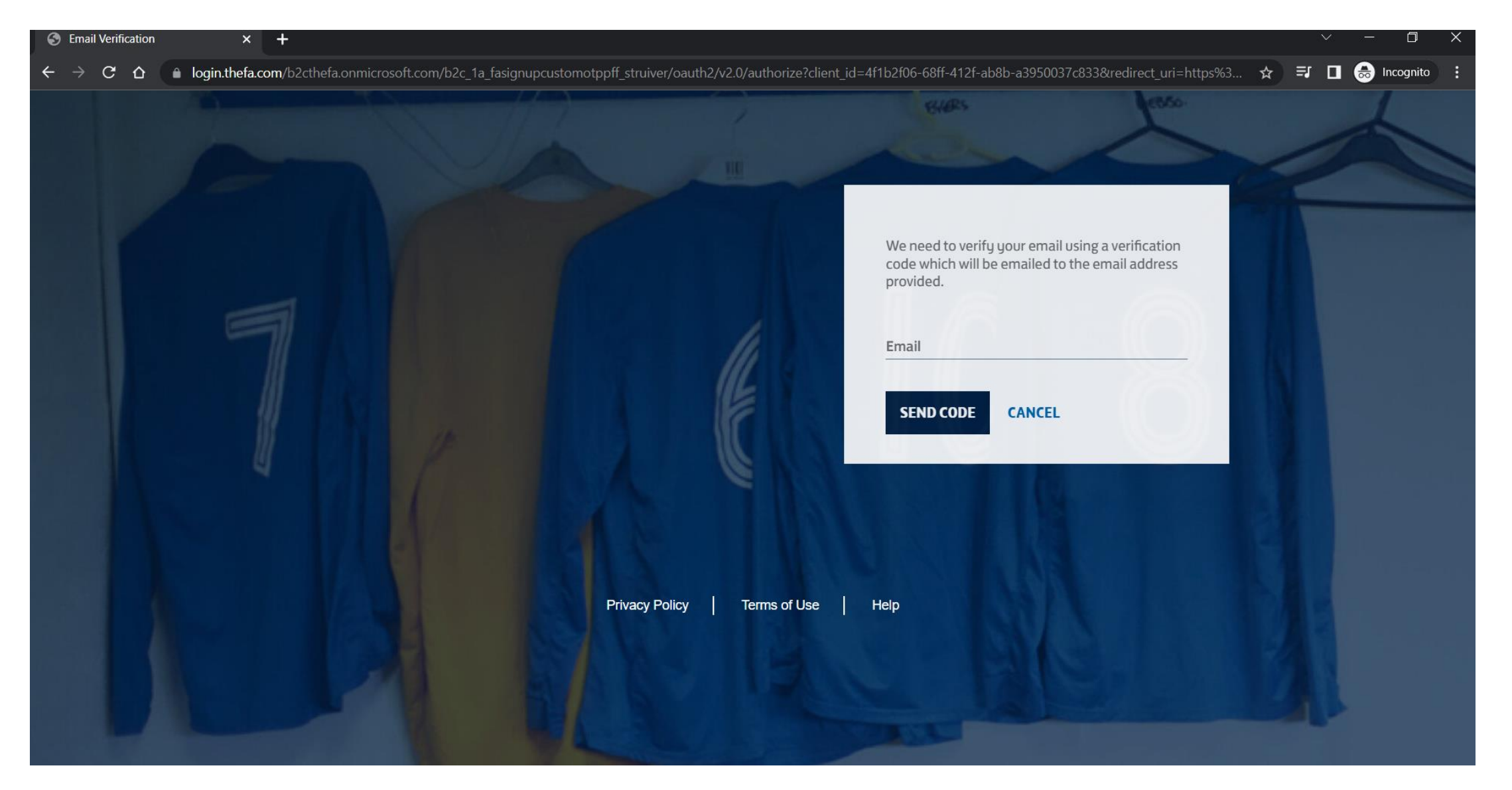

- 1. An email will be sent to your email address with a verification code. Copy the code to the below screen
- 2. Click Verify Code and then Click Continue

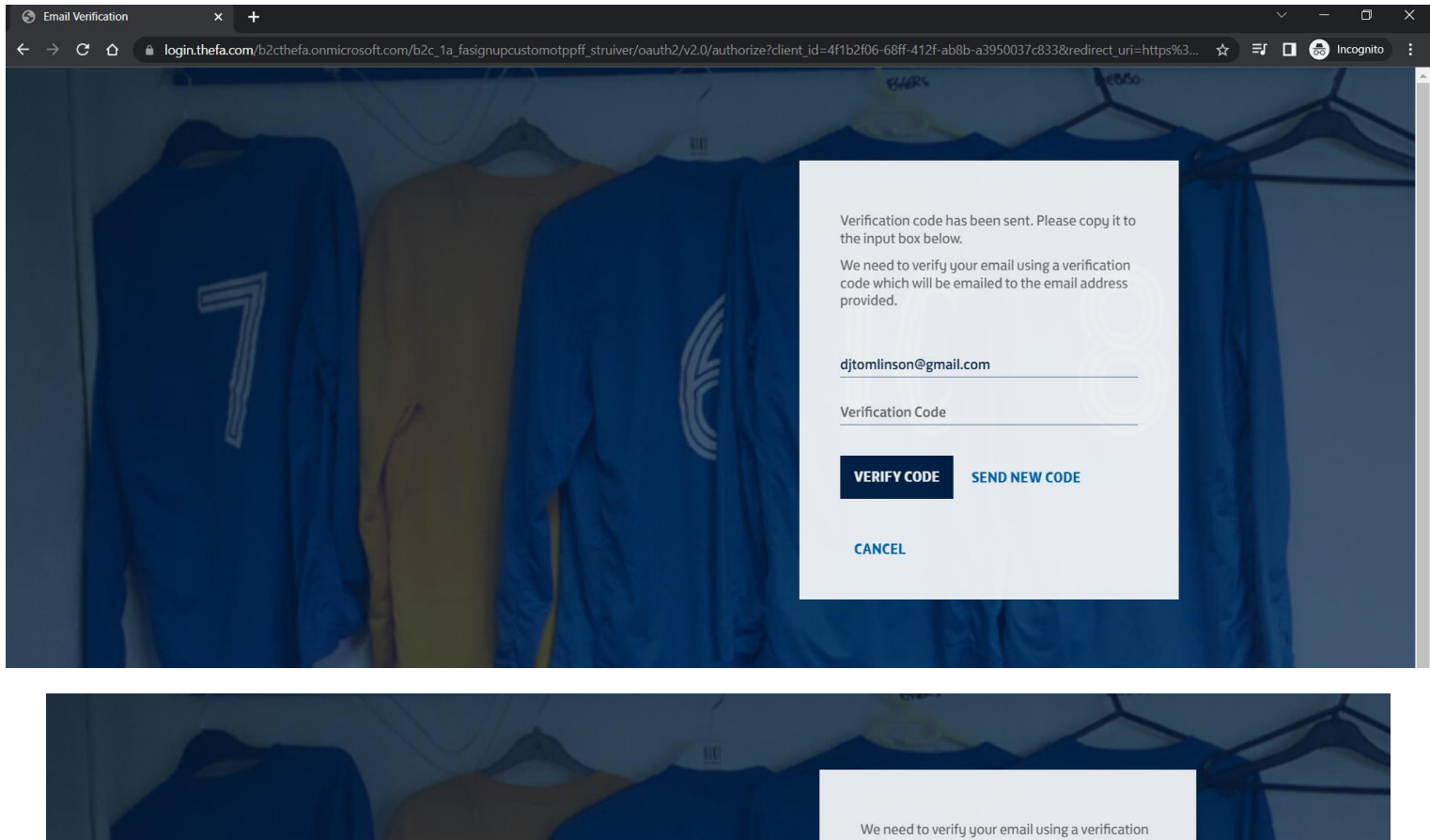

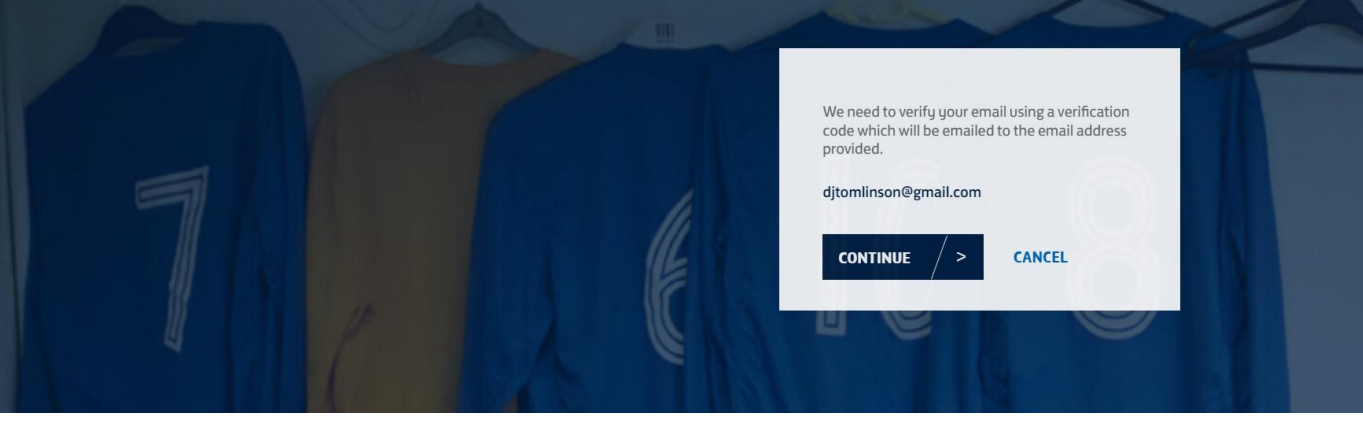

# 1. Enter your details as requested and click Continue

| S Email Verification × +                                                                                             |                                                      | ~ - 0 ×            |
|----------------------------------------------------------------------------------------------------|------------------------------------------------------|--------------------|
| ← → C 🏠 🍙 login.thefa.com/b2cthefa.onmicrosoft.com/B2C_1A_FAsignupCustomOTPPFF_STRUIVER/api/SelfAsserted/confirmed?c | csrf_token=VUZCL1NpUUxFZmJLbTdaYkNXNVZhVGE1RXNEbkF 🛧 | =J 🗖 😸 Incognito 🚦 |
|                                                                                                    | BLARS CONSCIENCE                                     | 4                  |
|                                                                                                    | First Name                                           |                    |
|                                                                                                    | Last Name                                            |                    |
|                                                                                                    | Date Of Birth                                        |                    |
|                                                                                                    | Day v Month v Year v                                 |                    |
|                                                                                                    | Postcode                                             |                    |
|                                                                                                    | Mobile phone                                         |                    |
|                                                                                                    | CONTINUE > CANCEL                                    |                    |
|                                                                                                    |                                                      |                    |
|                                                                                                    |                                                      |                    |
|                                                                                                    |                                                      |                    |
| Privacy Policy Terms of Use I                                                                                        | Help                                                 |                    |

# 1. Create a password for your FA Account, agree to the terms and conditions and click Create

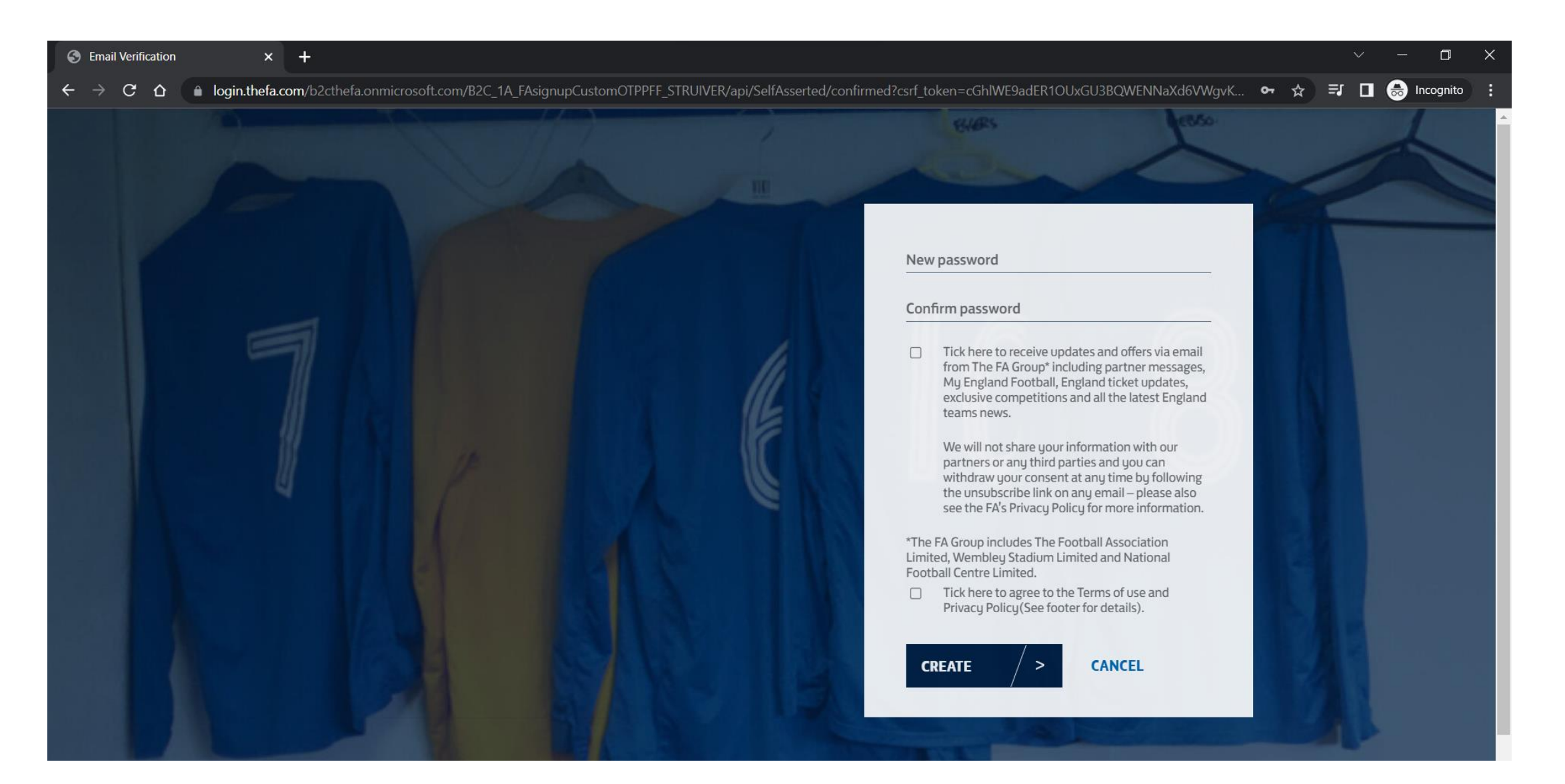

# 1. Once you account is created you will be presented with a page indicating you have signed out

| The website for the English footb × +                                                       |                      | ~ - O ×               |
|---------------------------------------------------------------------------------------------|----------------------|-----------------------|
| ← → C ☆ a thefa.com/account/signout                                                         |                      | 🗞 🕁 🗊 🗖 😸 Incognito 🚦 |
| 🎵 Tickets 🛛 Official Shop 🗠 Wembley 🗲 St. George's Park 🛛 More FA Sites 🗸                   |                      | Sign in               |
| TheFA NEWS ENGLAND COMPETITIONS GET INVOLVED BOOTROOM WOMEN'S & GIRLS' RUL                  | ES & REGULATIONS ABO | NUT SHOP Q            |
| SIGNOUT                                                                                     |                      |                       |
| Account SignOut                                                                             |                      |                       |
| SIGN OUT                                                                                    |                      |                       |
| You have been signed out of TheFA.com. You can now sign in or return to TheFA.com homepage. |                      | Э васк то тор         |
| Social links:                                                                               |                      |                       |
|                                                                                             | THE FA               |                       |
|                                                                                             | ¥                    |                       |

1. Go back in to <u>www.thefa.com</u> and click login or select your name (in the top right corner)

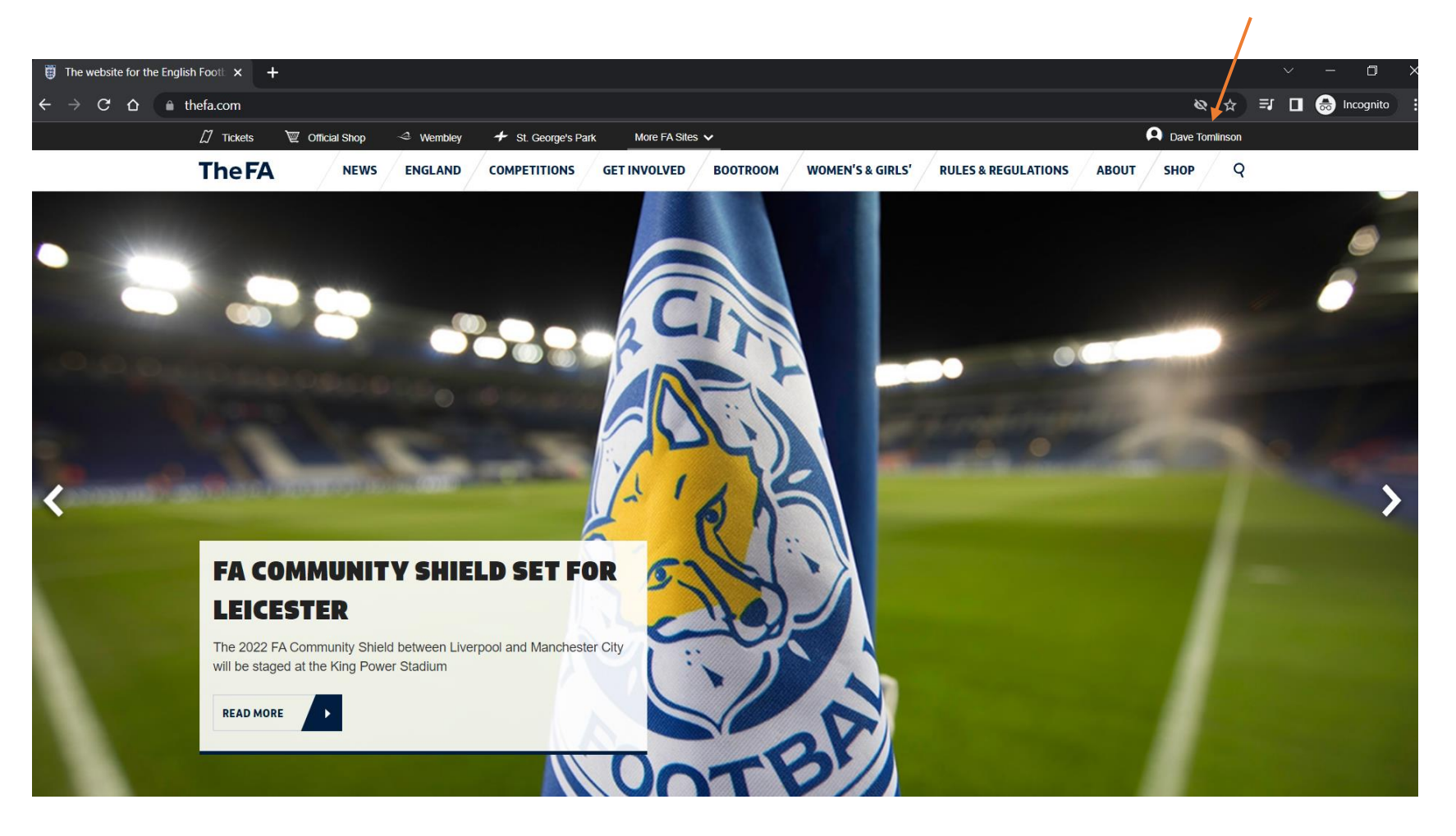

## 1. Click on My Account

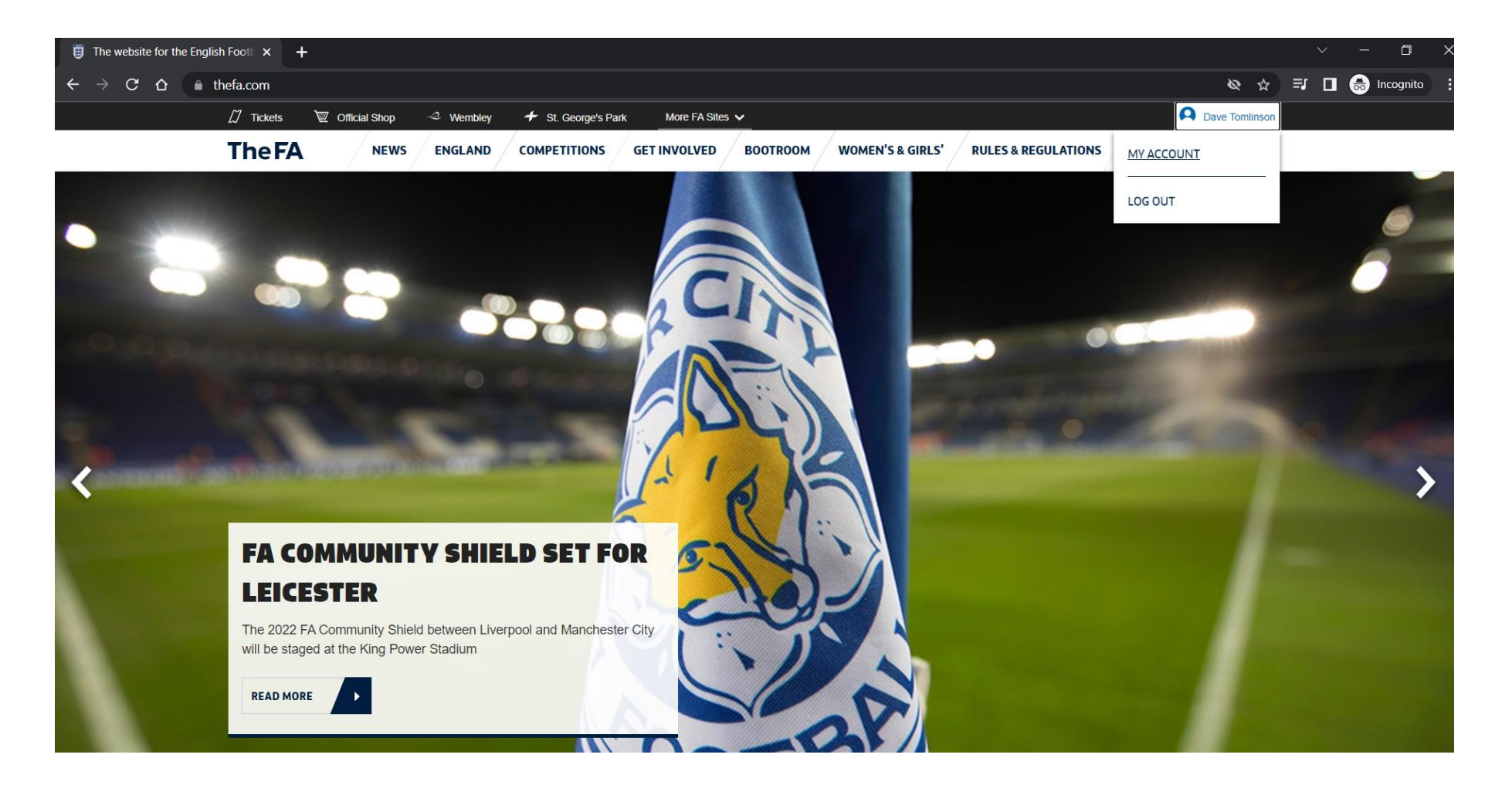

1. Find your FAN Number, which you will need when registering your child on the registration form

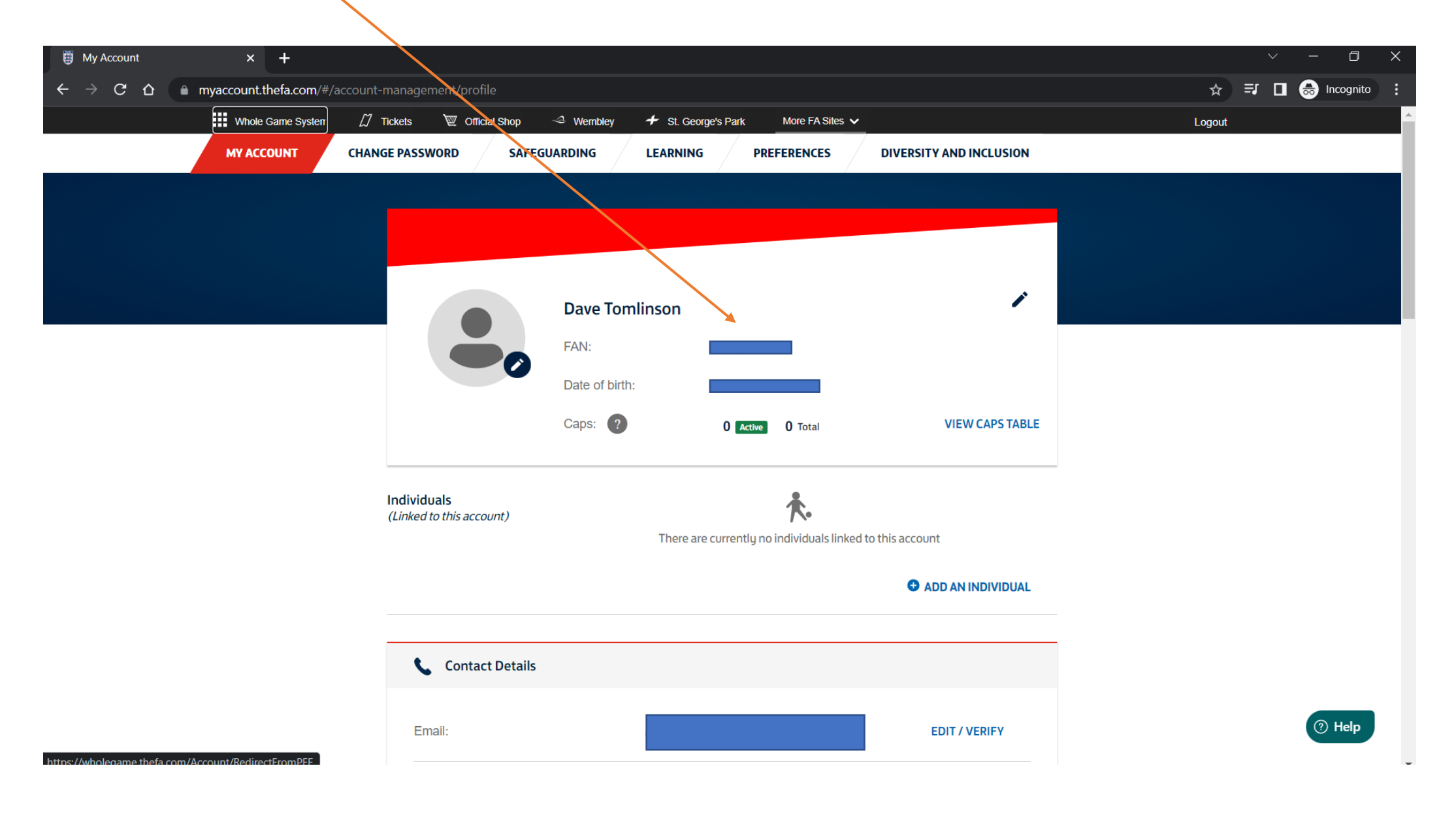